# GUIDE DE L'UTILISATEUR

# COMMENT CONNECTER LA PASSERELLE INTERNET AU RÉSEAU WI-FI

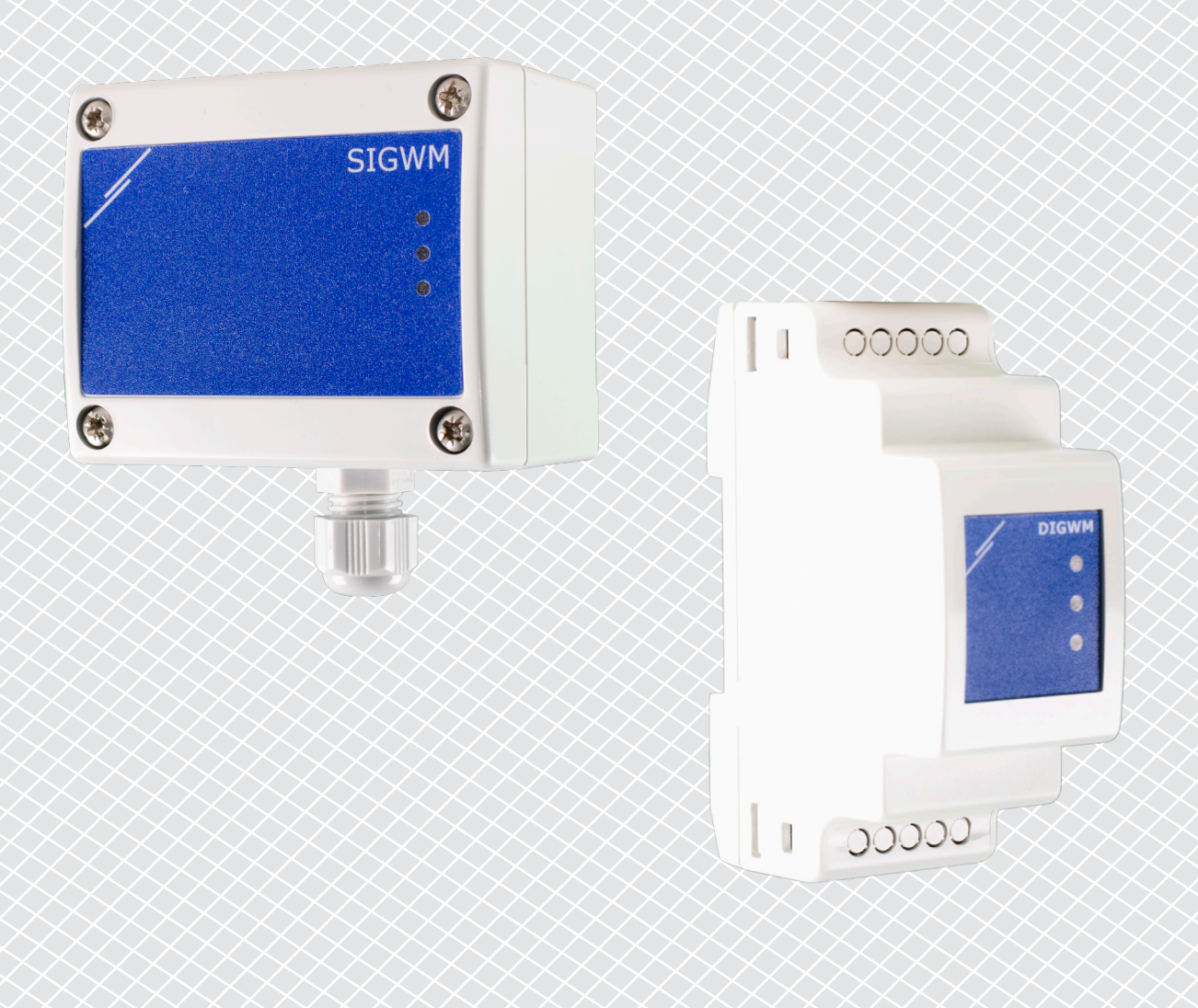

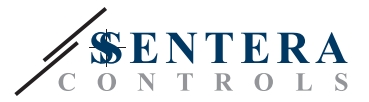

## **CODES DE L'ARTICLE**

Ce document explique comment une passerelle Internet Sentera peut être connectée à un réseau - Wi-Fi local. Le présent document s'applique aux codes d'article suivants:

- DIGWM
- SIGWM
- DIG-M-2\*
- SIG-M-2\*
- \* Les passerelles Internet DIG-M-2 et SIG-M-2 peuvent également être connectées en filaire à votre routeur. Dans ce cas, utilisez une extrémité de câble réseau ordinaire et ignorez la configuration Wi-Fi ci-dessous. Accédez directement à la configuration de SenteraWeb à la fin de ce document.

#### CONNECTER LA PASSERELLE INTERNET AU RÉSEAU WI-FI

- Branchez l'alimentation électrique.
- Par défaut, la LED rouge de la passerelle Internet s'allume. Cela indique qu'il n'y a pas de connexion avec le réseau Wi-Fi.
- Pour ajuster les paramètres de la passerelle Internet, suivez les étapes suivantes:
  - À l'aide de votre ordinateur ou de votre appareil mobile, recherchez les réseaux Wi-Fi disponibles (voir Fig. 1).
  - Connectez-vous à la passerelle Internet Sentera (XIGxM-xxxxxxxx) en utilisant le mot de passe «123456789».

| 8:35                                                          | \$\$ \$\$ ≥      | 8:35                           | 4 <del>-</del> 8 - 1 |
|---------------------------------------------------------------|------------------|--------------------------------|----------------------|
| < Wi-Fi                                                       |                  | < Wi-Fi                        |                      |
| Setteral anti-stations 1000                                   | • ?              | International Associations 110 | • ?                  |
| Setteral annual PD 11111                                      | <b>?</b>         | International PROFESSION       | <b>?</b>             |
| Setteral antick Practs (1000)                                 | ∎ ≈ >>           | XIG-M-FC:F5:C4:0               | 3:A0:F8              |
| V100CD8-42-807., AMM                                          | ∎ <b>≈</b> ⊘     | 102456790                      |                      |
| 10.4040, AA.8540, 27.50                                       | ∎ <del>?</del> ) | 123430789                      |                      |
| 10,444,00,44,00,00,00,10                                      | ∎ ≉⊙             | Cancel                         | Connect              |
| XIG-M-FC:F5:C4:03:A0:F8                                       |                  | 1 2 3 4 5 6                    | 789                  |
| Add network                                                   | >                | qwerty                         | u i o                |
| WI-FI SETTINGS                                                |                  | asdfgl                         | njkl                 |
| Wi-Fi assistant<br>Keep data and Wi-Fi on to switch to data w | /hen             | z x c v l                      | onm 📢                |
| Q                                                             |                  | ?123                           |                      |

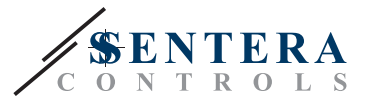

- Ouvrez le navigateur Internet de votre appareil mobile ou de votre ordinateur et entrez l'URL suivante : «192.168.1.123».
- Cela vous amène à la page interne de l'hôte de la passerelle Internet Sentera. (voir Fig. 2).
- Cochez la case Wi-Fi.
- Sélectionnez le réseau Wi-Fi auquel vous souhaitez connecter votre passerelle.
- Entrez le mot de passe du réseau Wi-Fi sélectionné.
- Cliquez sur «Enregistrer et redémarrer».
- Votre passerelle Internet est maintenant connectée au réseau Wi-Fi. La LED verte s'allume.
- La page d'hôte interne n'est plus disponible. Si quelque chose ne fonctionne pas correctement ou si vous souhaitez sélectionner un réseau Wi-Fi différent, appuyez sur le bouton de réinitialisation Wi-Fi pendant 5 secondes et redémarrez cette procédure.

| 08:4   | 7         |               |          |        | 48% 🛢 |
|--------|-----------|---------------|----------|--------|-------|
|        | 0         | 192.168.1.123 |          |        | U     |
| IP AD  | DRESS: 19 | 92.168.1      | .123     |        |       |
| Netw   | ork Co    | nfigura       | ation    |        |       |
| • w    | i-Fi      |               |          |        |       |
| 🗹 Ne   | twork 1:  | Sentera(      | Controls | sTemse |       |
| Ne     | twork 2:  | Sentera(      | Controls | Extern |       |
| Ne     | twork 3:  | Sentera(      | Controls | Extern |       |
| Ne     | twork 4:  | Sentera       | Controls | Temse  |       |
| 🗆 Ne   | twork 5:  | Sentera       | Controls | RFID   |       |
| Passw  | ord:      |               |          | 1      |       |
|        |           |               |          | -      |       |
|        |           |               |          |        |       |
|        |           |               |          |        |       |
| Save 8 | Restart   |               |          |        |       |
| <      | >         |               | 2        | 4      | _     |
|        | Ш         | C             | D        | <      |       |

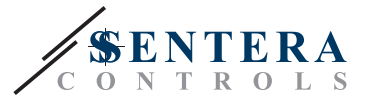

### **OUVREZ SENTERAWEB**

Maintenant, tout est prêt pour configurer votre installation via SenteraWeb.

N'oubliez pas que vous avez besoin du numéro de série de chaque produit que vous souhaitez connecter à votre installation !

Procédez comme suit:

- 1. Créez votre compte sur SenteraWeb.
- 2. Connectez-vous via: https://www.senteraweb.eu/fr
- 3. Créez votre installation en saisissant le numéro de série de la passerelle.
- 4. Assurez-vous que tous les appareils que vous souhaitez ajouter à votre installation sont alimentés et connectés (via Modbus RTU) au canal maître de la passerelle Internet Sentera.
- 5. Vous pouvez maintenant commencer à ajouter les périphériques esclaves à l'installation en saisissant leurs numéros de série.

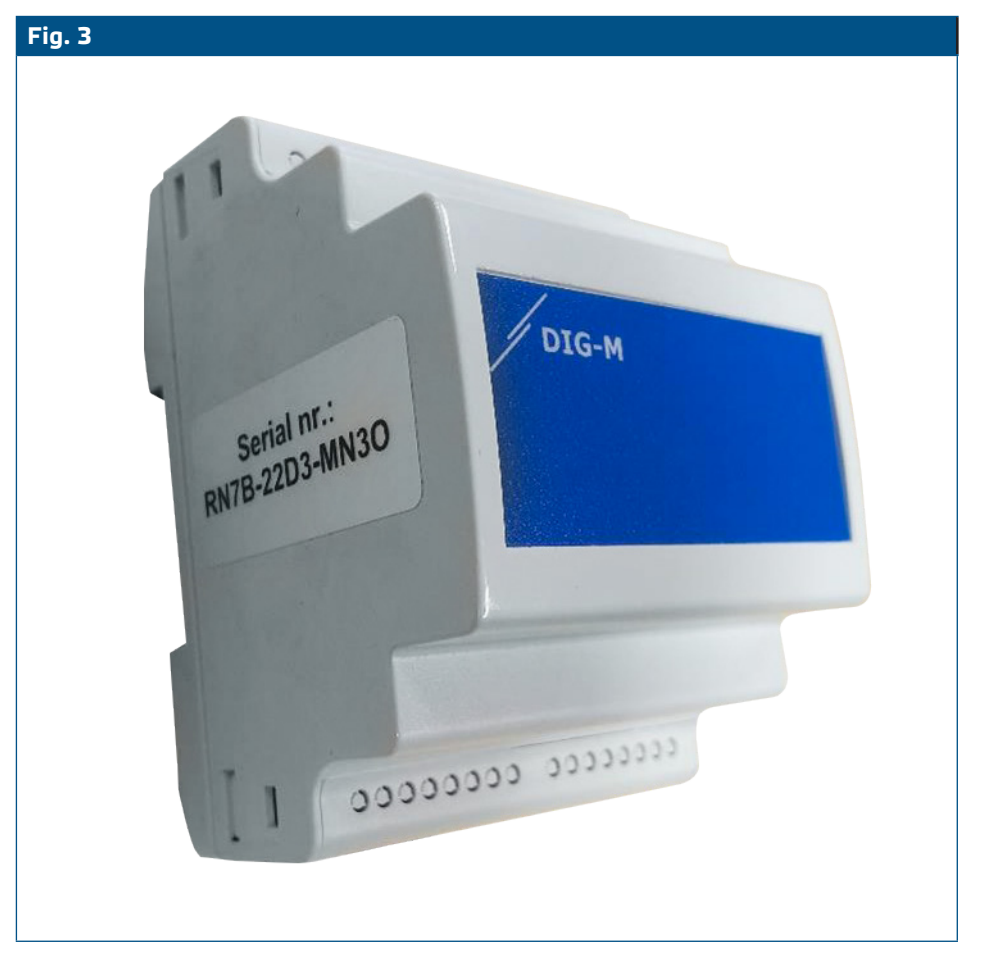

Assurez-vous que le(s) dispositif(s) que vous souhaitez ajouter à votre installation SenteraWeb a/ont l'ID Modbus 1 (paramètre d'usine).

SenteraWeb attribuera un nouvel identifiant Modbus à l'appareil lorsque vous l'ajouterez à votre installation, et le remettra à 1 lorsque vous supprimerez l'appareil de votre installation.

ATTENTION

ATTENTION